# BANCON BANCOR

#### **Registro de empresas**

BANCOR

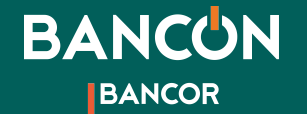

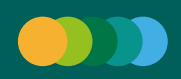

Para acceder a una cuenta Empresa acercate a tu sucursal más cercana para realizar el alta de la misma. Una vez autorizada el alta podrás ingresar.

**Si ya tenías una cuenta personal,** tu usuario y contraseña para tu perfil empresa serán los mismos.

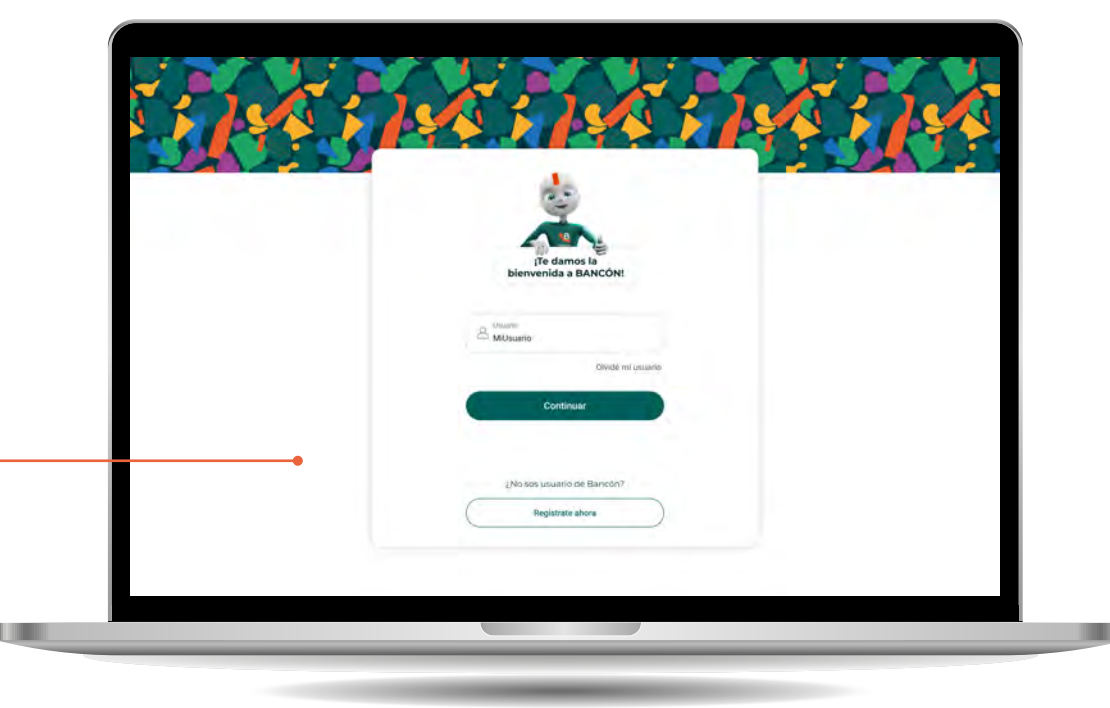

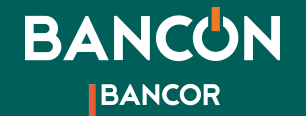

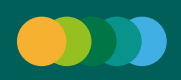

Si no eras usuario Bancón, ingresá a http://bancon.bancor.com.ar o a la APP y allí seleccioná "Registrate ahora" en la parte inferior de la pantalla.

2

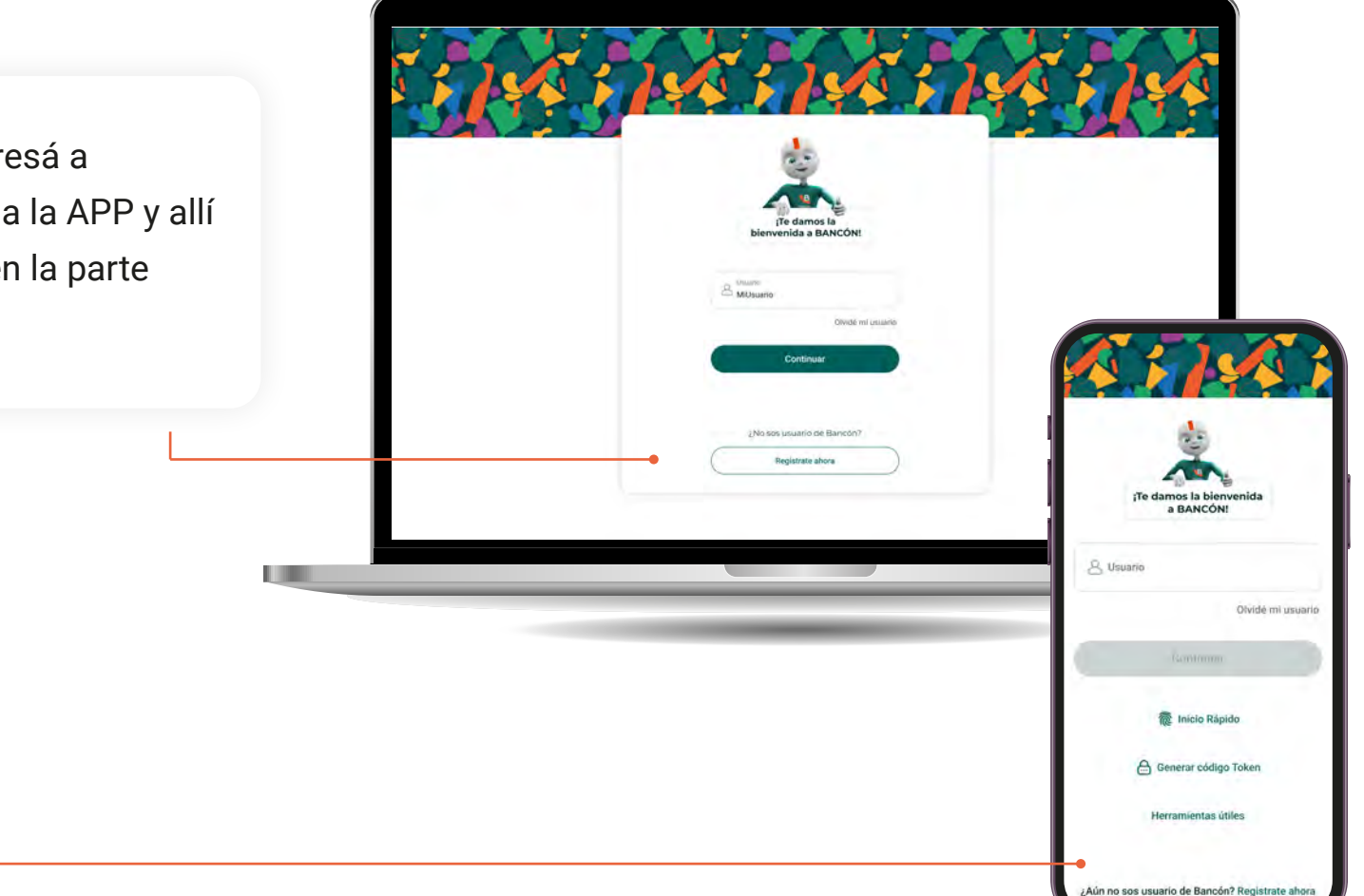

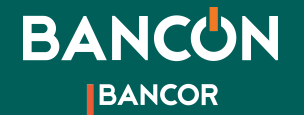

Registrate ahora

¿No recordás tu CUIL? Consultalo acá

Continuar

Tipo de docume CUIL/CUIT

Número

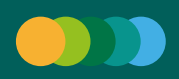

#### ¿Cómo registrarte?

**3** Te pediremos tu CUIL/CUIT e iniciaremos las verificaciones necesarias para activar tu homebanking.

4

Podés hacer estas verificaciones mediante los datos de tu tarjeta de débito o mediante mensajes de email y sms.

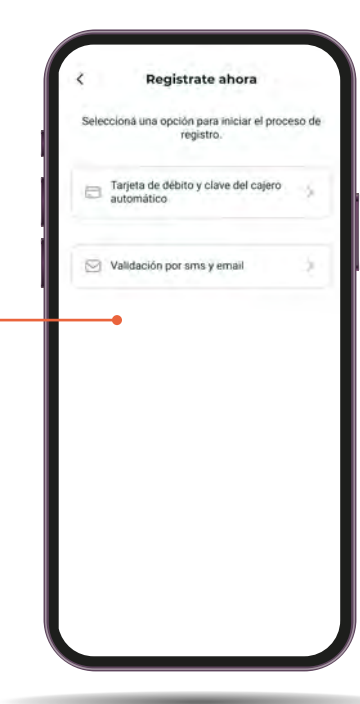

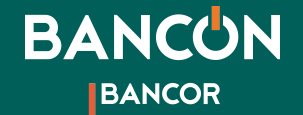

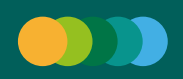

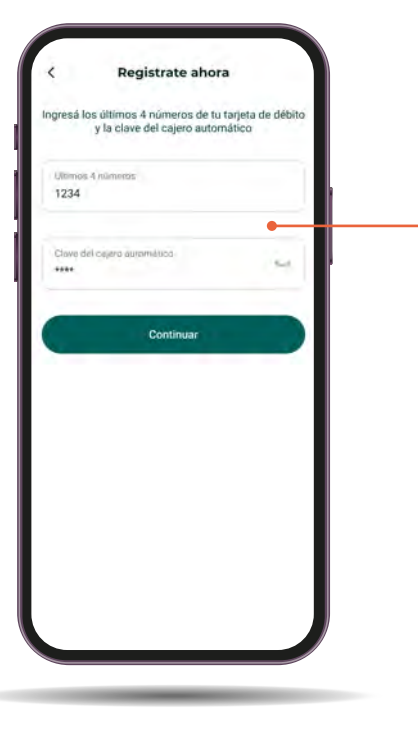

Si elegís verificar tus datos mediante tarjeta de débito te pediremos los cuatro últimos números de la misma y tu clave de cajero automático.

5

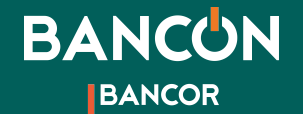

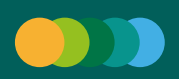

6

Si en cambio elegís verificar mediante mensajes, te pediremos dos códigos, uno que enviaremos a la dirección de email que tengas registrado y luego otro código que recibirás mediante un sms a tu celular.

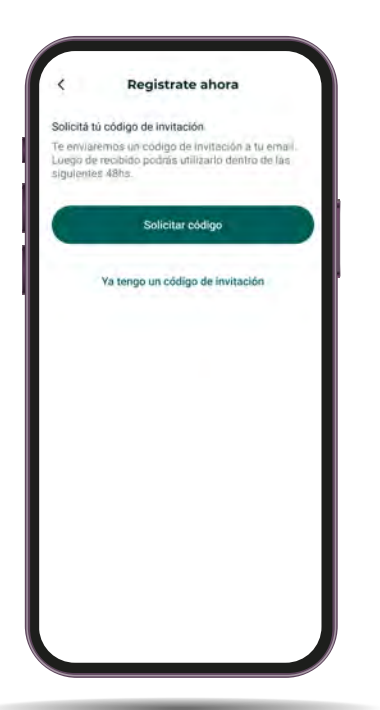

| Ingresă el código de invitación<br>Código de invitacion<br>Abc123                      | Ingresă el código de invitación<br>Código de invitación<br>Abc123: |
|----------------------------------------------------------------------------------------|--------------------------------------------------------------------|
| Continuar                                                                              | Continuar                                                          |
| ¿No recibiste el código? Enviar de nuevo                                               | ¿No recibiste el código? Enviar de nuevo                           |
| Te enviarnos un código de<br>verificación a tu celular ×<br>terminado en <b>9967</b> . | Te enviamos el código de invitación a nom***@gmail.com             |
|                                                                                        |                                                                    |
|                                                                                        |                                                                    |

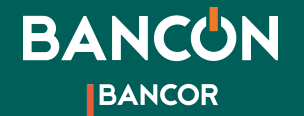

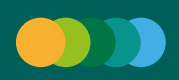

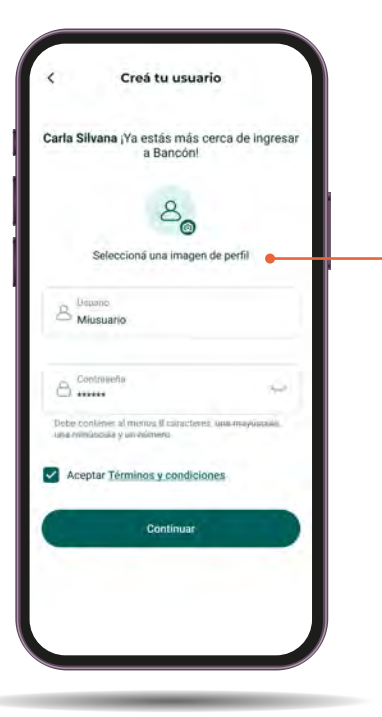

Luego podrás crear tu usuario y contraseña para ingresar a Bancón. ¡Seguí las indicaciones para que tu contraseña sea segura!

7

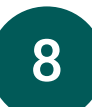

Finalmente elegí tu sello de seguridad: una imagen que se asocia a tu cuenta para que puedas identificarla rápidamente.

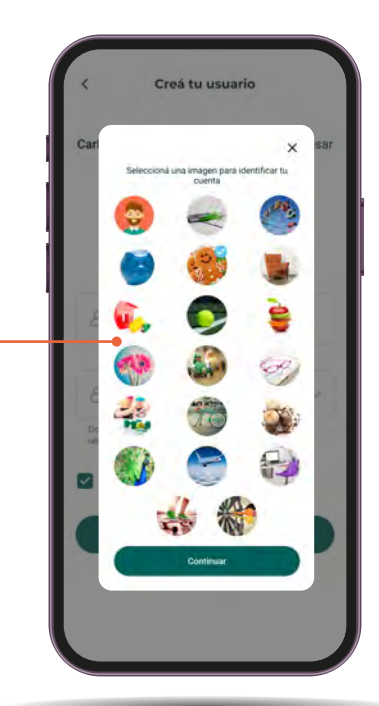

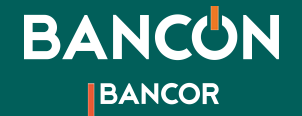

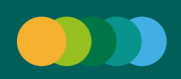

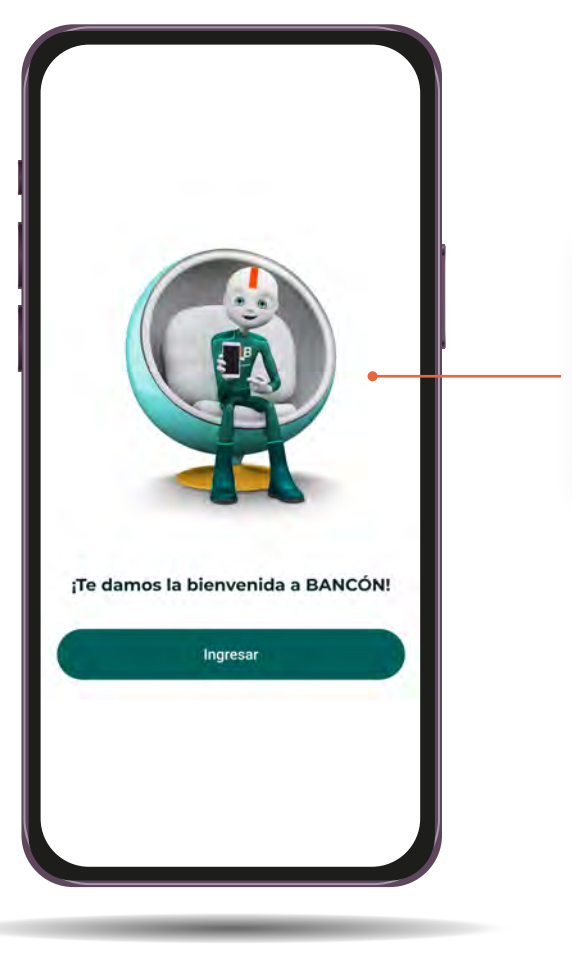

¡Listo! Ya tenés tu Bancón activado. Ahora podés realizar todas tus operaciones de forma ágil, cómoda y segura.

9